## 关于馆际互借文献传递事务处理过程中

## 向 CALIS 调度中心发送请求的说明

起 草 人: 李雪溶(南京大学图书馆,<u>illadmin@library.nju.edu.cn</u>, QQ: 158585343, Tel: 025-83592201)

起草时间: 2011年12月5日星期一

适用对象: 各馆馆际互借管理员

起草单位: CALIS 江苏省中心

#### 目 次

| 1. | 问题、后果及解决的办法: | 1 |
|----|--------------|---|
| 2. | 系统参数配置       | 1 |
| 3. | 操作流程         | 3 |
| 4. | 调度信息的查询      | 5 |

### 1. 问题、后果及解决的办法:

- 1.1. 问题:
- 1.1.1. 在示范馆服务过程中发现,本地事务未能提交 CALIS 调度中心, CALIS 调度中心无 法获得本馆的服务事务信息,导致本馆服务统计在调度中心为零。
- 1.2. 后果:
- 1.2.1. 影响未来示范馆的考核,未来的考核验收是以调度中心的业务统计为依据的。
- 1.2.2. 影响未来的 CALIS 馆际互借文献传递服务的补贴获取,服务补贴的发放是基于 CALIS 调度中心的业务统计,只有提交 CALIS 调度中心的事务才能获得服务补贴。
- 1.3. 解决问题的办法:
- 1.3.1. 检查本馆系统的系统参数是否正确。
- 1.3.2. 检查操作流程是否合乎规范,必须符合本文档规定的步骤。

#### 2. 系统参数配置

#### 请注意:系统参数的配置,是进如 CALIS 调度中心的必备条件,必须首先完成。

 2.1. 以管理员身份进入馆际互借文献传递系统,在菜单项选择"参数配置",点击"参数 配置",在下拉菜单中,选择"系统限定定义"选项(见下图)。

| CALIS | 南京大学 | 的际   | 互借事     | 「务信息    | 【管理〕        | 系统          | 44                                                                                                    | -                  |           |       |      |      |       |
|-------|------|------|---------|---------|-------------|-------------|----------------------------------------------------------------------------------------------------|--------------------|-----------|-------|------|------|-------|
|       | 帐户管理 | 事务管理 | 结算管理    | 数据查询    | 统计分析        | 系统管理        | 参数配置                                                                                                    | 成员馆管理              | 友情链接      | 退出    | 关于   | 最新动态 |       |
|       |      |      |         |         |             | <b>(17)</b> | <ul> <li>代码表面</li> <li>一要用类類</li> <li>予続限定</li> <li>文件平管</li> <li>文件平管</li> <li>の</li> <li>の</li> <li>の</li> <li>()</li> <li>()</li></ul> | P<br>住护<br>ミツ<br>型 |           |       |      |      | 111   |
|       |      |      |         |         |             | *           | 系统限定*                                                                                                    |                    |           |       |      |      |       |
|       |      |      | 临时用     | 1户限定天数: | 30          |             | ж                                                                                                    |                    |           |       |      |      |       |
|       |      |      | 删除临时用   | 1户限定天数: | 15          |             | Æ                                                                                                    |                    |           |       |      |      | -     |
|       |      |      | 中持      | (户最小余额: | 50          |             | 元                                                                                                    |                    |           |       |      |      |       |
|       |      |      | 网关查询帐   | (单期限天数: | 90          |             | ж                                                                                                    |                    |           |       |      |      |       |
|       |      |      | E       | 1志备份周期: | 30          |             | F                                                                                                    |                    |           |       |      |      |       |
|       |      |      | 事务处理页   | 〔面刷新间隔: | 5           |             | 分钟(建议)                                                                                                    | 树间不大于              | 15分钟)     |       |      |      |       |
|       |      | 无    | 限透支帐户费  | 別催繳间隔:  | 30          |             | 天(距有效期                                                                                                    | 刖上)                |           |       |      |      |       |
|       |      |      | 邮件      | 服务器设置:  | library.nju | edu.cn      |                                                                                                    |                    |           |       |      |      |       |
|       |      | 斑    | ·源系统请求是 | 【否自动发送: | ○ 自动发       | 送 💿 不自調     | 动发送(来自夕                                                                                                    | 部资源系统的             | 的ILL请求是否自 | 自动发送技 | 是供馆) |      |       |
|       |      |      | 用       | 1户认证方式: | ◎ 统一认       | ìÆ          |                                                                                                    |                    |           |       |      |      |       |
|       |      |      | 统一认证用   | 1户显示标题: | 校园卡/图-      | \$117日      |                                                                                                    | chn •              | "林园卡/因书注  | 무" 🅜  |      |      | <br>1 |

2.2. "系统限定定义"参数页面:

## < 🐨 系 统 鬠 數 定 义

|                     | *系统限定*                                                    |
|---------------------|-----------------------------------------------------------|
| 临时用户限定天数:           | 30 天                                                      |
| 删除临时用户限定天数:         | 15 天                                                      |
| 帐户最小余额:             | 50 <u></u> π                                              |
| 网关查询帐单期限天数:         | 90 天                                                      |
| 日志备份周期:             | 30 天                                                      |
| 事务处理页面刷新间隔:         | 5 分钟(建议该时间不大于15分钟)                                        |
| 无限透支帐户费用催缴间隔:       | 30 天(距有效期止)                                               |
| 邮件服务器设置:            | library.nju.edu.cn                                        |
| 资源系统请求是否自动发送:       | ○ 自动发送 ③ 不自动发送(来自外部资源系统的ILL请求是否自动发送提供馆)                   |
| 用户认证方式:             | ④ 统一认证                                                    |
| 统一认证用户显示标题:         | 校园卡/图书证号 (如:"校园卡/图书证号")??                                 |
| 统一认证系统URL:          | http://uas.js.calis.edu.cn:8090/amconsoleg若支持统一认证,则填写该项!) |
| 统一认证是否区分大小写:        |                                                           |
| 文件夹数 <b>量上限配置</b> : | 100 (系统允许创建最大文件夹数量?)                                      |
| 催取/催还间隔配置:          | 1 天 (系统两次发送催取/催还通知的最小间                                    |
|                     |                                                           |

| <b>文献催取通知配置</b> :      | 3<br>通知?)                           | 天 (系统在文献收到日期 +n天可发送催取     |
|------------------------|-------------------------------------|---------------------------|
| 文献催还通知 <b>配置:</b>      | 3<br>还通知 <b>?</b> )                 | 天 (系统在图书应归还日期 +n天可发送催<br> |
| 是否启用CALIS馆际互借调度<br>服务: | ◎ 启用 ○ 禁用                           |                           |
| 是否需要指定调度目标:            | ◉ 启用   ○ 禁用                         |                           |
| 调度中心忧惠服务接口地址:          | http://162.105.139.73:8217/         |                           |
| CALIS中心文献上传服务地<br>址:   | http://ftp.calis.edu.cn/uploadg.asp |                           |
|                        | (坦本) [明治] (近日) [郡田                  | 5                         |

近义 收 相 区 世 市 助

该页面的最后四个选项需要修改:

- 是否启用 CALIS 馆际互借调度服务:选择"启用"
- 是否需要指定调度目标:选择"启用"
- 调度中心优惠服务接口地址:参考示例的信息。
- CALIS 中心文献上传服务地址:参考示例的信息。

#### 3. 操作流程

3.1 在"待处理本馆借阅申请"列表里,选择要处理的申请,点击右侧的"处理操作":

|       |          | -                   |        | 10       | 11-57              |           |         |        |
|-------|----------|---------------------|--------|----------|--------------------|-----------|---------|--------|
| (29笔) | [高级检索][定 | [位] 当前文件夹 illad     | lmin 💌 | 批处理操作: 请 | 选择                 |           |         |        |
|       | 申请号      | 提交时间                | 过期时间   | 状态       | 文献信息               | 用户信息      | 外馆信息    | 处理操作   |
|       | 466424   | 2011-12-03 23:45:54 |        | 用户申请尚未处理 | 《Objectivit》 Lorra | mg1001043 | 复旦大学图书馆 | 诸选择  ▼ |
|       | 466254   | 2011-12-02 01:56:31 |        | 用户申请尚未处理 | 《8589Tolera》 Susan | dg1101022 | 未知      | 诸选择  ▼ |
|       | 466252   | 2011-12-02 01:53:10 |        | 用户申请尚未处理 | 《8587Contem》 Bhikh | dg1101022 | 未知      | 诸选择  ▼ |
|       | 466251   | 2011-12-01 23:42:01 |        | 用户申请尚未处理 | 《8586Questi》 J. Ch | mg1001043 | 中国国家图书馆 | 请选择 ▼  |

# 《 待处理本馆借阅申请

## 3.2 查到馆藏,在"处理操作"里选择"发出请求":

|       |          |                     |       | 《 待 犯 丑  | 里本馆借阅申请            |           |         |               |
|-------|----------|---------------------|-------|----------|--------------------|-----------|---------|---------------|
| (29笔) | [高级检索][定 | 位] 当前文件夹 Illad      | min 💌 | 批处理操作: 诸 | 选择                 |           |         |               |
|       | 申请号      | 提交时间                | 过期时间  | 状态       | 文献信息               | 用户信息      | 外馆信息    | 处理操作          |
|       | 466424   | 2011-12-03 23:45:54 |       | 用户申请尚未处理 | 《Objectivit》 Lorra | mg1001043 | 复旦大学图书馆 | 请选择 ▼         |
|       | 466254   | 2011-12-02 01:56:31 |       | 用户申请尚未处理 | 《8589Tolera》 Susan | dg1101022 | 未知      | 诸选择<br>发出请求   |
|       | 466252   | 2011-12-02 01:53:10 |       | 用户申请尚未处理 | 《8587Contem》 Bhikh | dg1101022 | 未知      | # 協這送<br>终止申请 |
|       | 466251   | 2011-12-01 23:42:01 |       | 用户申请尚未处理 | 《8586Questi》 J. Ch | mg1001043 | 中国国家图书馆 | 查询登记          |

- 3.3 选择"发出请求"后,系统弹出独立的"发出请求"窗口(见下图),管理员必须完成 两步操作,
- 3.3.1 第一步操作,在"成员馆列表"里选择"CALIS 文献服务中心",双击添加到左侧的发送列表里。

| _      |                  | 馆藏信息    | 1.                |        |                                               |
|--------|------------------|---------|-------------------|--------|-----------------------------------------------|
|        | CALIS文献服务中心(通信正常 |         | _                 |        | 国家图书馆(仿真馆)                                    |
| 发送列表:  |                  |         |                   | 成员馆列表: | 上海图书馆(通信正常)<br>CALIS文献服务中心(通信<br>北京大学医学部(通信正常 |
|        |                  | ▶救│⊤救│皿 | -<br>ING I 沃 tm I |        | ┃<br>复旦大学(通信正常)<br>第一步                        |
|        |                  |         | 1 P275 P266 7.044 |        |                                               |
|        |                  | 争分信息    | 3.                |        |                                               |
| 运送方式:  | 挂号 🗾             |         |                   | 过期时间:  | (yyyymmdd)                                    |
| 服务类型:  | 返还               |         |                   | 媒体类型:  | 印刷型                                           |
| 最高限额:  | 100              |         |                   | *冻结金额: | 100                                           |
| 请求方注释: |                  |         |                   | *      |                                               |
| 指定调度馆: |                  | (輸入馆    | 官名称)              | 第二步    | ;                                             |
|        |                  | 提交,     | €闭                |        |                                               |

3.3.2 在"指定调度馆"中手工输入对方馆名称,点击提交,手工输入时,系统会自动提示待选的对方馆名称,确认后,点"提交"按钮,完成发送任务。

|        |                           | 馆藏住  | 信息    |        |                                                                                                |
|--------|---------------------------|------|-------|--------|------------------------------------------------------------------------------------------------|
| 发送列表:  | CALIS文献服务中心(通信正常          |      |       | 成员馆列表: | 国家图书馆(仿真馆)<br>上海图书馆(通信正常)<br>CALIS文献服务中小(通信)<br>北京大学医学部(通信正常)<br>复旦大学(通信正常)<br>吉林大学(通信正常)<br>▼ |
|        |                           | 上移下移 | 删除添加  |        |                                                                                                |
|        |                           | 事务   | 信息    |        |                                                                                                |
| 运送方式:  | 挂号                        |      |       | 过期时间:  | (yyyymmdd)                                                                                     |
| 服务类型:  | 返还                        |      |       | 媒体类型:  | 印刷型                                                                                            |
| 最高限额:  | 100                       |      |       | *冻结金额: | 100                                                                                            |
| 请求方注释: |                           |      |       | ×      |                                                                                                |
| 指定调度馆: | <mark>夏旦大学</mark><br>夏旦大学 | (输)  | 入馆名称) |        |                                                                                                |
|        | 复旦大学医科院图书馆                | 交    | 关闭    |        |                                                                                                |

3.3.3 完成发送任务以后,回到"事务处理"页面,可以看见此类通过调度中心的申请, 外馆信息显示为"CALIS 文献服务中心",而非指定调度馆。

|       |                   |           |       | 《事务处理            |                    |           |             |       |
|-------|-------------------|-----------|-------|------------------|--------------------|-----------|-------------|-------|
| 本馆请求  | 外馆请求              |           |       |                  |                    |           |             |       |
|       | 当前文件夹 illa        | dmin      |       | 外馆名称 诸选择         | •                  |           |             |       |
|       | 事务状态 请            | 先择        | -     | 服务类型 请选择         | •                  |           |             |       |
|       | 提交时间 不            | R         | ▼ 事务  | 묵 👤              | 检索                 | 高级检索      | 定位创建文件夹     | 文件夹移动 |
|       | 图书条码输入区           |           | □选□   | 中则开启图书条码输入模式     |                    |           |             |       |
| (33笔) | 🔇 处理标志 🗐 仿真板      | 志 ①加急标志(  | ②失败标志 |                  | 仿真批处理              | 诸选择       | ▼ 协议批处理     | 诸选择   |
|       | 事务号               | 提交时间      | 过期时间  | 状态               | 文献信息               | 用户信息      | 外馆信息        | 处理操作  |
|       | NUL20110016018200 | 2011/12/3 |       | 已发出请求,尚未获得回<br>答 | 《8591Object》 Lorra | mg1001043 | CALIS文献服务中心 | 请选择 💌 |
|       | NUL20110015838200 | 2011/12/2 |       | 在寄送途中            | 《上图8590Soci》Bruce  | dg1101022 | CALIS文献服务中心 | 请选择 💌 |
|       |                   |           | 1     | 已发出读求, 尚未获得回     |                    |           |             |       |

## 4. 调度信息的查询

4.1 如需向对方馆查询申请进展,在管理员页面里,选择"数据查询",在下拉菜单中,选择"事务查询",输入需要查询的事务号。

|  | 🖤 事务查询               |            |             |               |
|--|----------------------|------------|-------------|---------------|
|  |                      | 事          | 务号: NUL2011 | 0016018200 查询 |
|  | where the last state | m + 2% = 4 | 시 사는 가지는    | 27日           |

4.2 页面的右侧,出现"转发申请号"一栏,点击对应的"转发申请号"。

|                   |                     |          | 🛷 事务查询          |       |      |                       |
|-------------------|---------------------|----------|-----------------|-------|------|-----------------------|
|                   |                     |          |                 | Ŧ     | ·務号: | 查询                    |
| 事务号               | 提交时间                | 当前状态     | 文献信息            | 用户登录名 | 外馆名称 | ≦/用<br>(元)<br>→ 转发申请号 |
| NUL20110016018200 | 2011-12-05 11:50:50 | 正在处理对方请求 | 8591Objectivity | 外馆用户  | 南京大学 | 0 68728               |

4.3 结果页面中,会出现以 CALIS 卡头号的事务号,利用此事务号可向对方馆进行查询。

|                     |             | 申请号:68728 |              |
|---------------------|-------------|-----------|--------------|
| 事务号:                | 请求馆:        | 响应馆:      | 爭务状态:        |
| CALIS20110018865200 | CALIS文献服务中心 | 复旦大学      | 已发出请求,尚未获得回答 |
|                     |             | 关闭        |              |